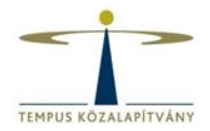

## EU Login (ECAS) Résztvevői Portál Elektronikus pályázati űrlap

## A PÁLYÁZAT BENYÚJTÁSA

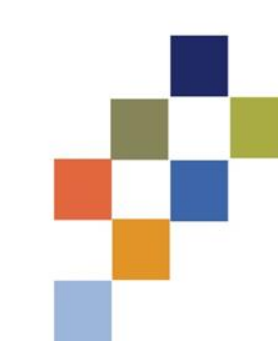

### Pályázás menete az Európa a polgárokért programban

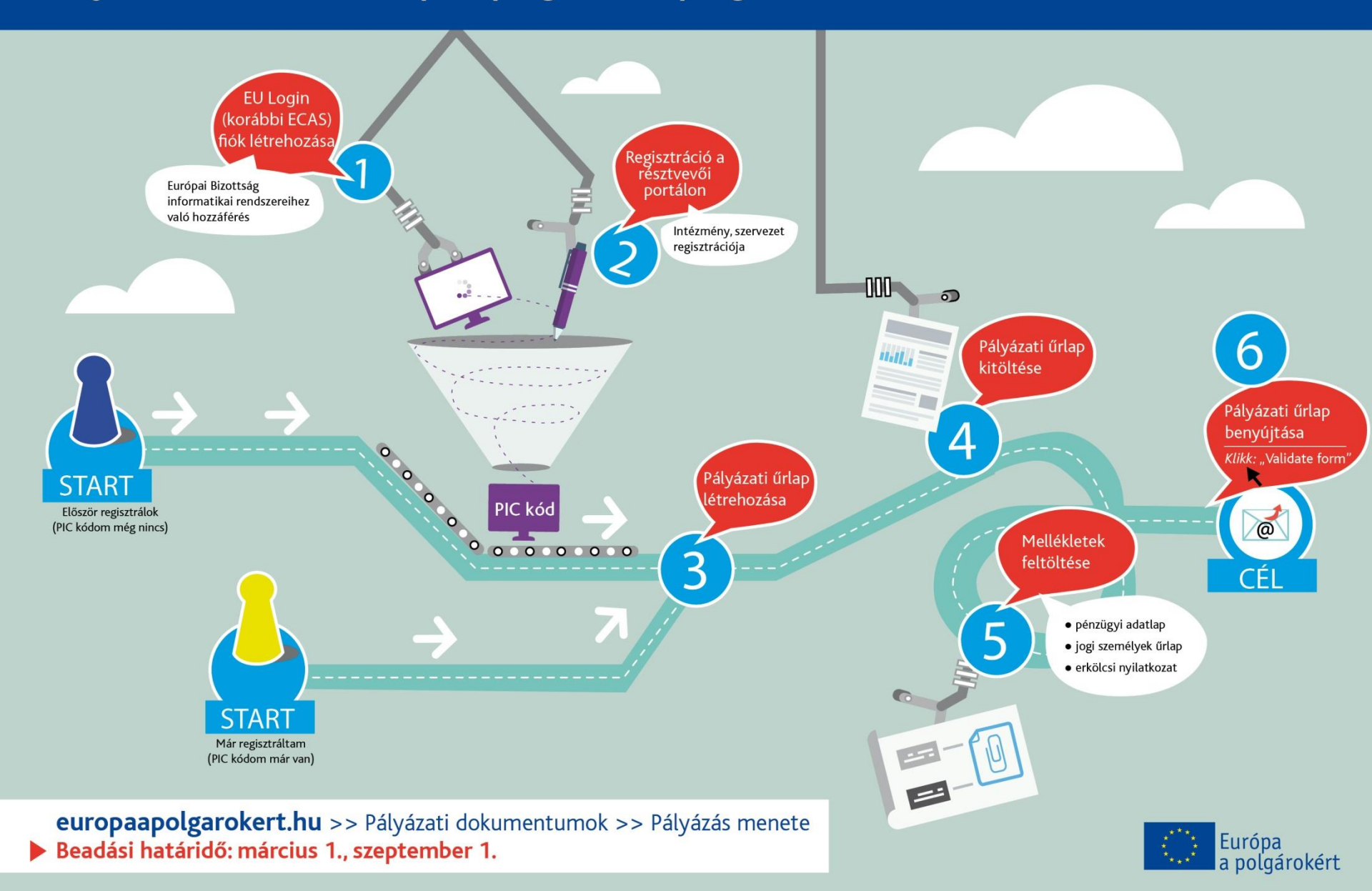

## EU Login regisztráció

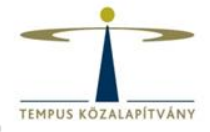

### https://webgate.ec.europa.eu/cas/eim/external/register.cgi

| <b>EU Login</b><br>One account, many EU services | Week 5<br>ECAS?                                                                                                    | • O magyar (hu)          |
|--------------------------------------------------|----------------------------------------------------------------------------------------------------|--------------------------|
|                                                  | Fiók létrehozása                                                                                                    | Fiók létrehozása Belépés |
|                                                  | <u>Súgó külső felhasználók számára</u><br>Keresztnév                                                                                                    |                          |
|                                                  | E-mail cím                                                                                                    |                          |
|                                                  | E-mail nyelve<br>magyar (hu)<br>Kérjük, írja be a képen látható biztonsági kódot.                                                                               |                          |
|                                                  | C ►<br>KU 281                                                                                                    |                          |
|                                                  | <ul> <li>Ennek a négyzetnek a bejelölésével elismeri, hogy<br/>elolvasta és megértette az <u>adatvédelmi nyilatkozatot</u></li> <li>Fiók létrehozása</li> </ul> |                          |
| Az EU Loginról Cookie-k Adatvédelmi nyilatkozat  | Kaposolat Súgó                                                                                                    | Powered by               |
| Európai Unió Uniós intézmények                   | 5.0.11-gsa   5 ms                                                                                                    | Európai<br>Bizottság     |

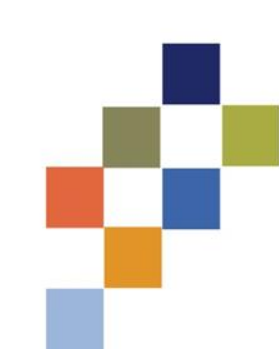

magyar (hu)

Fiók létrehozása

Belépés

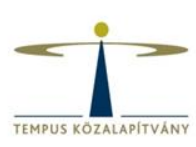

|      | látra | horáca |
|------|-------|--------|
| -IOK | letre | nozasa |

Súgó külső felhasználók számára Keresztnév Vezetéknév E-mail cím E-mail cím megerősítése E-mail nyelve magyar (hu) Kérjük, írja be a képen látható biztonsági kódot.  $\mathbf{C}$ 

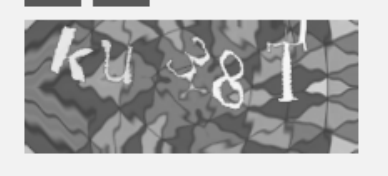

Ennek a négyzetnek a bejelölésével elismeri, hogy elolvasta és megértette az adatvédelmi nyilatkozatot

Fiók létrehozása

## **EU Login**

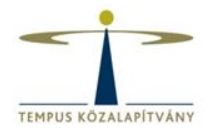

- Új jelszó létrehozása
- Jelszó megváltoztatása
- Vezetéknév, keresztnév, e-mail cím módosítása
- Regisztráció törlése deaktiválás
- Ügyfélszolgálat:

EC-CENTRAL-HELPDESK@ec.europa.eu

## Résztvevői portál

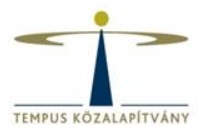

## http://ec.europa.eu/education/participants/portal/desktop/en/organisations/register.html

| European<br>Commission<br>pean Commission > Education 8                                                      | Education, Audiovisual, Culture,<br>Participant Portal<br>Training > Participant Portal > Register An Organisation           | , Citizenship and Volunteering                                                                                     |
|----------------------------------------------------------------------------------------------------|----------------------------------------------------------------------------------------------------|----------------------------------------------------------------------------------------------------|
| ME ORGANISATIONS - EX                                                                                        | PERTS - SUPPORT -                                                                                                    | 🔒 LOGIN 🔮 REGIST                                                                                                   |
| Register an Organisation                                                                                     |                                                                                                    |                                                                                                    |
| To participate in proposals a                                                                                | nd projects, you must register your organisation first.                                                                      |                                                                                                    |
| This is the 9-digit PIC (Part single registration is requ                                                    | cipant Identification Code) number that will be used as a re<br>ired for each organisation in the system.                    | eference by the Commission in any future interactions. A                                                           |
| Please keep the legal da                                                                                     | a of the organisation and programme related informatio<br>entation of the call for proposals. Please note that you have to r | on at hand. You can check the information you will need for register your organisation before submitting a project |
| the registration in the docum application.                                                                   |                                                                                                    |                                                                                                    |
| the registration in the docun<br>application.<br>You can pause the regist<br>it until you complete it or for | ration process at any time and continue it later. The syste<br>up to one year after its last edit.                           | em automatically saves your draft registration and will keep                                                       |
| the registration in the docun<br>application.<br>You can pause the regist<br>it until you complete it or for | ration process at any time and continue it later. The syste<br>up to one year after its last edit.                           | m automatically saves your draft registration and will keep                                                        |

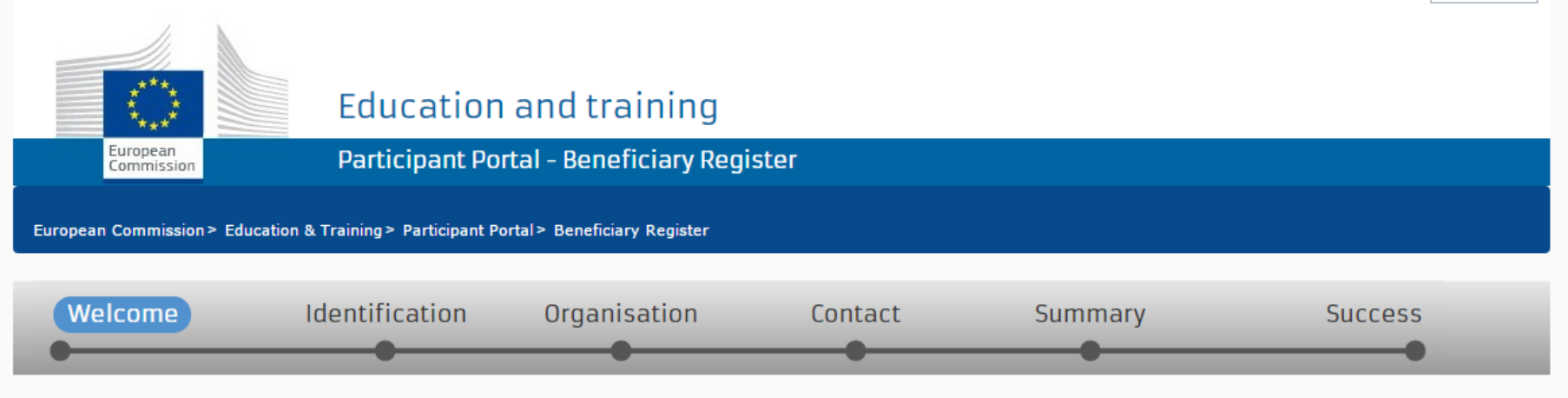

## ✔ Welcome to the Beneficiary's Register

The Registration Wizard will guide you through the process of registration.

✓ Please keep the basic legal information (Registration extract, VAT data) of the organisation at hand so you can fill in the forms quickly and correctly. ✓ The registration process normally takes about 5-10 minutes to complete. The system will automatically save the information provided during registration in case you want to exit the wizard. Your data will be restored the next time you will access the Beneficiary's Register. ✓ At the end, it will assign and display the PIC (Participant Identification Code) of your organisation.

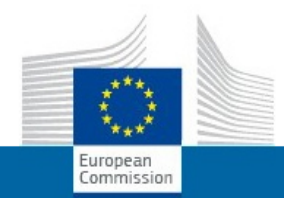

### Education and training

Participant Portal - Beneficiary Register

European Commission > Education & Training > Participant Portal > Beneficiary Register

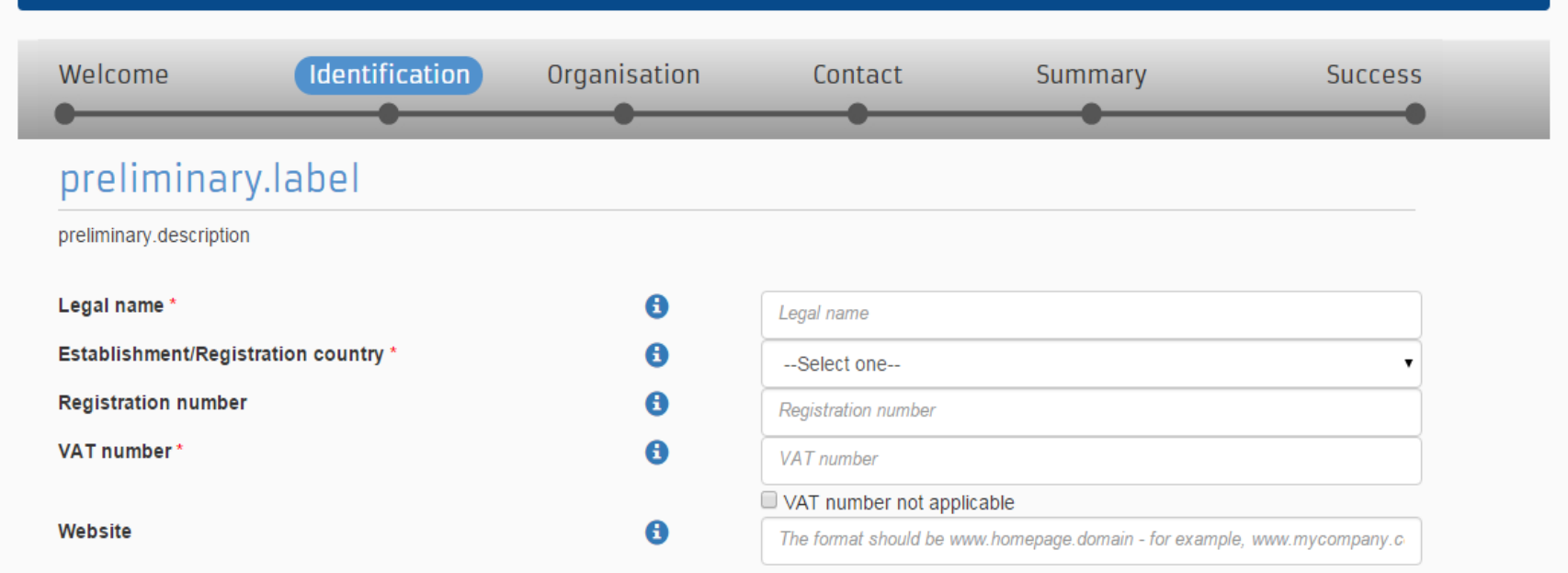

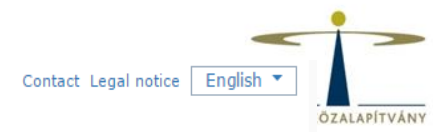

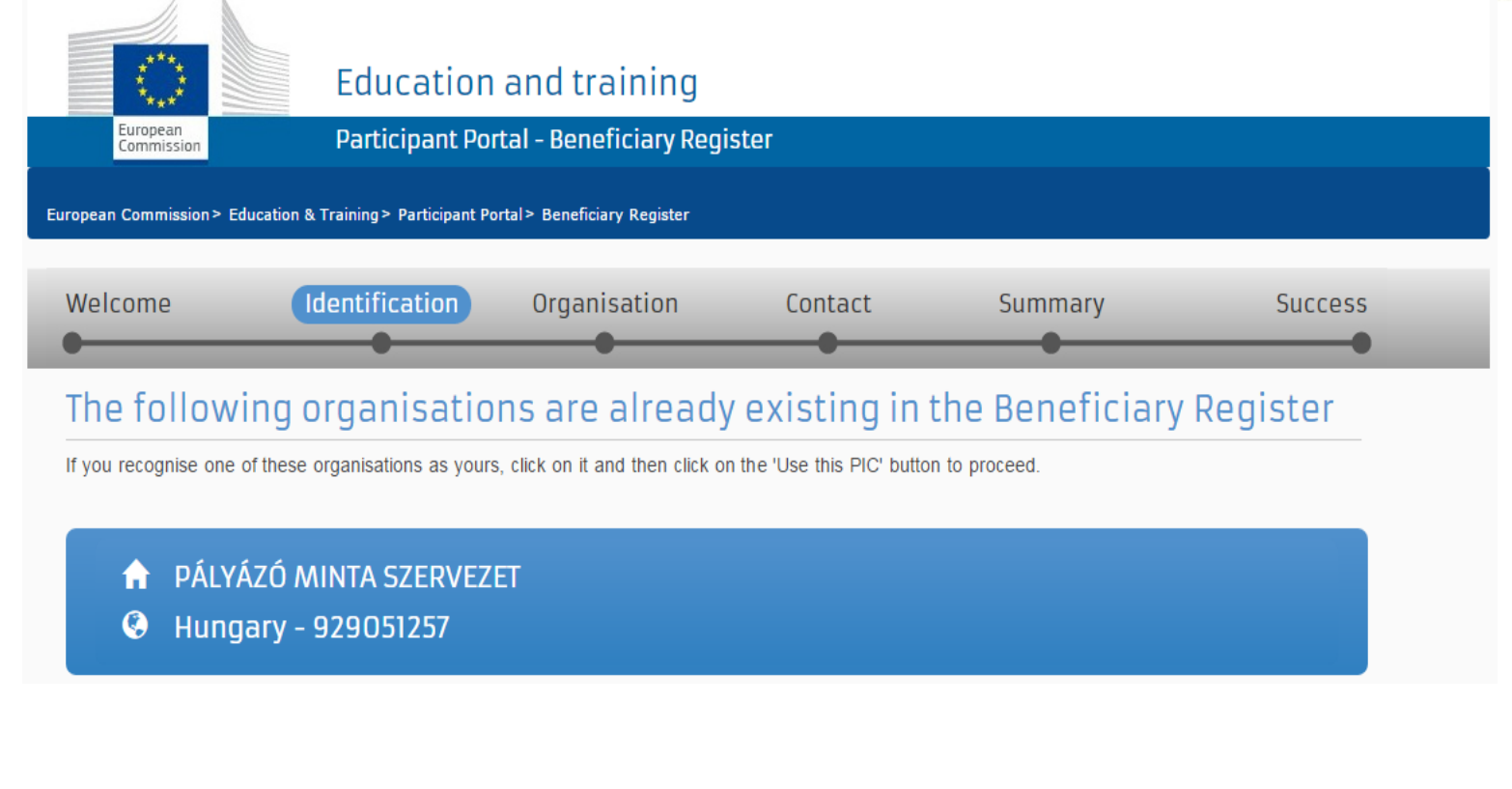

🗏 None of the organisations above corresponds to Pályázó Minta Szervezet and I want to proceed with the registration of Pályázó Minta Szervezet.

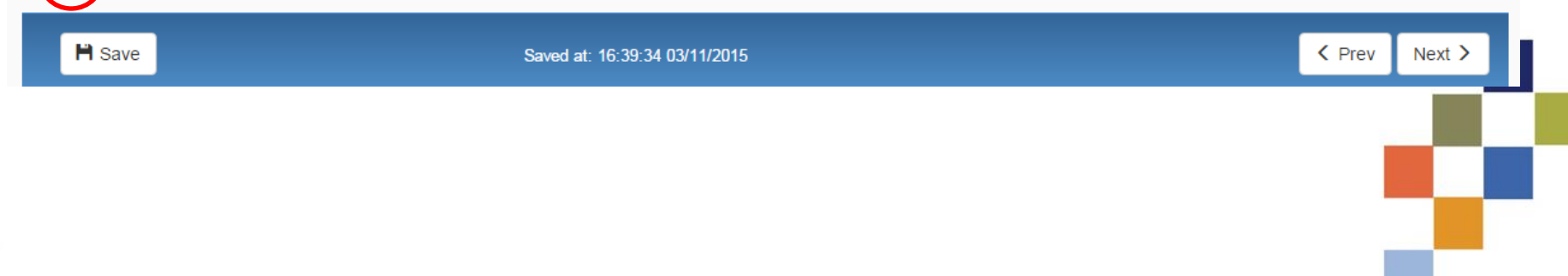

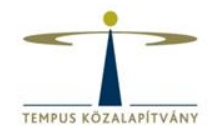

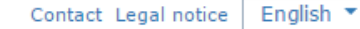

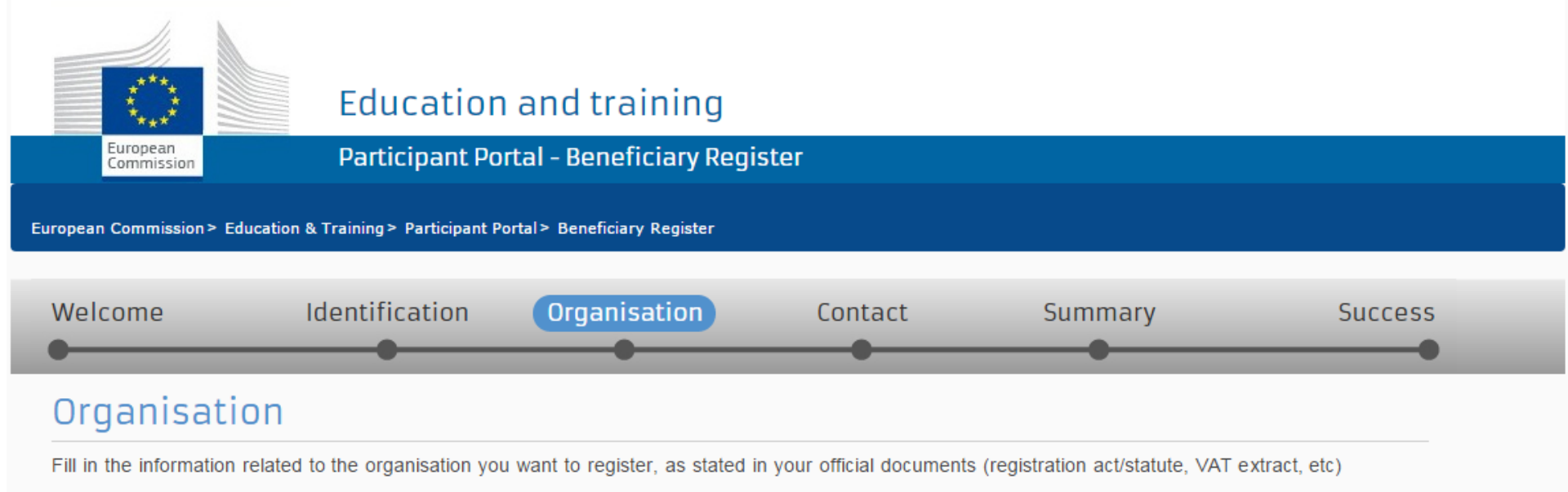

### Legal name and status

| Legal name *                                                        | 6               |                                     |
|---------------------------------------------------------------------|-----------------|-------------------------------------|
| Describe the legal status of your organisation by selecting the app | ropriate option | s                                   |
| Legal status                                                        | 8               | ◯ a natural person ◉ a legal person |
|                                                                     | 6               | non-profit    for profit            |
|                                                                     | 6               | private entity                      |
|                                                                     | 6               | NGO NGO                             |
|                                                                     |                 |                                     |

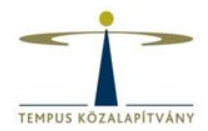

### Registration data

| Establishment/Registration country * | 6 |
|--------------------------------------|---|
| Registration number                  | 6 |
| Registration date                    | 6 |
| Registration authority               | 8 |
| Legal form *                         | 0 |
| VAT number*                          | 0 |
|                                      |   |
| Nace code                            | 0 |
| Business name                        | 8 |
| Official language *                  | 0 |
|                                      |   |

| Hungary (HU)                 | •        |
|------------------------------|----------|
|                              |          |
| Registration date dd-MM-yyyy | <b>m</b> |
|                              |          |
| Select one                   | •        |
|                              |          |
| VAT number not applicable    |          |
| Select one                   | •        |
|                              |          |
| Select one                   | •        |

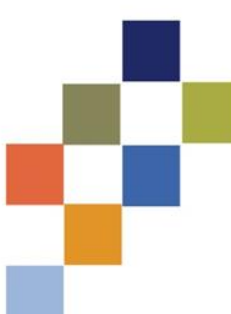

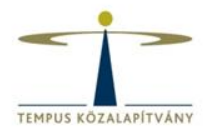

### Address

| Use the existing organisation's address?<br>Street name and number * | 0 | ● Yes ● No |
|----------------------------------------------------------------------|---|------------|
| P.O. box                                                             | 6 |            |
| Postal code                                                          | 6 |            |
| City *                                                               |   |            |
| Country *                                                            |   | Select one |
| Region/county                                                        |   | Select one |

### Phones

| Use the existing organisation's phone numbers? |   | ○ Yes ● No                               |  |
|------------------------------------------------|---|------------------------------------------|--|
| Main phone *                                   | 9 | Expected format: +CCCNNNNNNNNNNNNNxBBBBB |  |
| Fax 🤅                                          | 9 | Expected format: +CCCNNNNNNNNNNNNNSBBBBB |  |
| Secondary phone                                | 9 | Expected format: +CCCNNNNNNNNNNNNNSBBBBB |  |

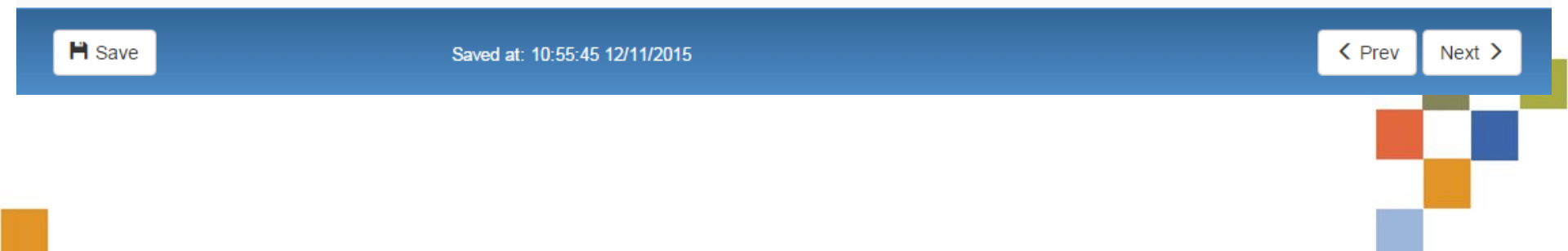

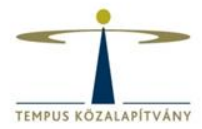

### Organisation

#### 🖍 Edit

### Contact

#### 🖍 Edit

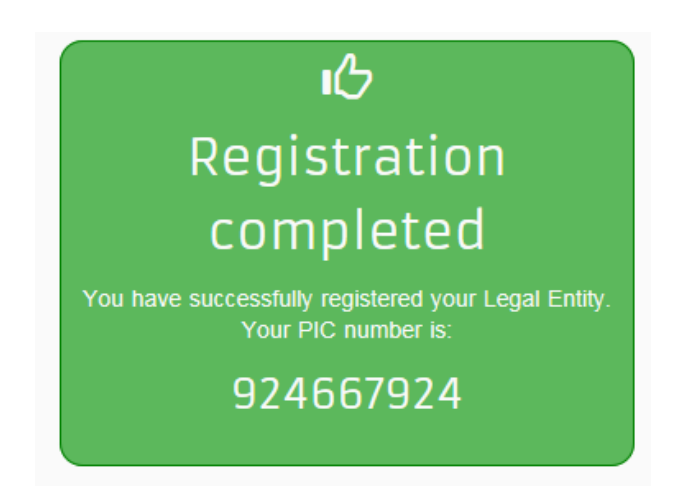

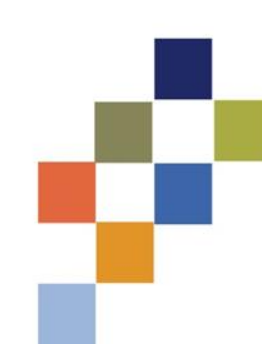

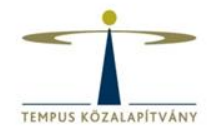

## What's next?

You will shortly receive an email confirming your registration.

Go to the Participant Portal, section 'My Organisations' to:

Provide programme specific information. It is obligatory to fill in this information for Horizon 2020. Otherwise you will not be able to submit your proposal.(wait confirmation from REA).

- Provide SME information. If you submit a proposal to an SME instrument call of H2O2O, you must carry out the SME self-assessment. For most other H2O2O calls you only need to declare the fact that your organisation is SME.
- Update your organisation data.
- Upload required documents and read/send messages to the European Commission.

Thank you for using the beneficiary's registration. You can now safely close the browser's window/tab.

Continue to update A

## Feltöltendő dokumentumok

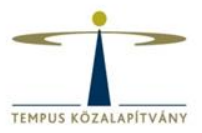

- Pénzügyi adatlap
- Jogi személyek űrlap

http://www.tka.hu/palyazatok/361/palyazati-dokumentumok

|                                               |                                                                                                    |                        |             | Contact   Legal Notice | English 💌   |  |
|-----------------------------------------------|----------------------------------------------------------------------------------------------------|------------------------|-------------|------------------------|-------------|--|
| Educ                                          | ation, Audiov                                                                                                    | visual, Culture, Cit   | izenship ar | nd Volunteer           | ring        |  |
| European<br>Commission Participant Portal     |                                                                                                    |                        |             |                        |             |  |
| European Commission > Education And Formation | n > Participant Portal > My                                                                                                    | Organisations          |             |                        |             |  |
| HOME ORGANISATIONS - EXPERTS -                | SUPPORT -                                                                                                    |                        |             |                        | DEMO USER 👻 |  |
| My organisations                              | My organisations           LEGEND         Vo         View Organisations         MO         Modify Organisations         OP         View Proposals         OR         View Roles         VP         View Profile |                        |             |                        |             |  |
| Show 10 💌 entries                             |                                                                                                    |                        |             | Search                 |             |  |
| NAME                                          | PIC                                                                                                    | ◊ VAT                  | ♦ STATUS    | $\diamond$ actions     | $\diamond$  |  |
| Demo Organisation                             | 949701296                                                                                                    | BE123456789            | DECLARED    | V( MO                  |             |  |
| Showing 1 to 1 of 1 entries.                  |                                                                                                    |                        |             | ← PREVIOUS 1           | NEXT →      |  |
|                                               |                                                                                                    |                        |             |                        |             |  |
|                                               |                                                                                                    |                        |             |                        |             |  |
|                                               |                                                                                                    |                        |             |                        |             |  |
|                                               |                                                                                                    |                        |             |                        |             |  |
|                                               |                                                                                                    |                        |             |                        |             |  |
|                                               |                                                                                                    | © European Communities |             |                        |             |  |

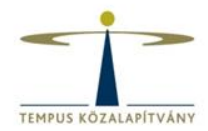

## Documents

Read and upload documents of your organisation. Please ensure their quality. Maximum allowed document size is 6Mb. Updates take immediate effect after you have clicked on "Submit for processing"

#### Find out more on how to submit a document.

| You don't have doc | uments to display | Add document |
|--------------------|-------------------|--------------|
|                    |                   |              |

### Add document

| Select a file     | Tallózás   |                              |
|-------------------|------------|------------------------------|
| Document type     | Select one |                              |
| Description       |            |                              |
| Original language |            | Cancel Submit for processing |

## Űrlap létrehozása https://eacea.ec.europa.eu/PPMT/

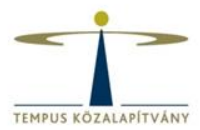

EDUCATION, AUDIOVISUAL & CULTURE EXECUTIVE AGENCY

EUROPA > European Commission > EACEA > Home

European Commission

User Guide

Applications for funding/applications for accreditation: partner management and access to application forms

#### **IMPORTANT POINTS TO NOTE BEFORE YOU START**

Mandatory steps to be followed by ALL applicants (for funding and for accreditation)

#### ECAS authentication

Access to all of the application options below is validated by ECAS, the European Commission's Authentication Service. Applicants must therefore have an ECAS account. If you do not yet have an ECAS account, click here to be directed to the ECAS website where you can create one.

#### Organisation registration (PIC numbers)

All organisations that seek to be included as a participant in a funding application or wish to apply for an accreditation, must first have registered in EACEA's Participant Portal. The registration system assigns a unique Participant Identification Code (PIC) to each organisation. If an organisation does not have a PIC number, it cannot apply for funding or apply for an accreditation. Click <u>here</u> to be directed to EACEA's Participant Portal. Access to the portal is validated by ECAS (see above).

#### Points to be noted and respected by applicants for funding ONLY

#### Organisation profile

Some actions require a minimum number of participating organisations in order for the application to be considered eligible. Likewise, some actions require there to be representation from specific countries for the application to be considered eligible. Please carefully check whether any such rules apply to the funding opportunity you are applying under. If such rules do apply, you must respect those rules when building your list of participating organisations. If you have not respected the rules, you will receive an error message when the application eForm is created and you will have to start the entire process again.

#### One uninterrupted session

When you proceed with either of the funding application options below, you will be guided through a series of steps resulting in the creation of a new or updated application eForm. These steps are fully described in the User Guide. Please note that these steps must be completed in one continuous session. It is not possible to interrupt the activity and resume it at a later time. If you close the browser window in which you are working or if you close the browser entirely, you will lose the data you have entered and will have to start again. Please therefore ensure you have all necessary PIC numbers AND have checked the rules for the organisation profile BEFORE YOU PROCEED.

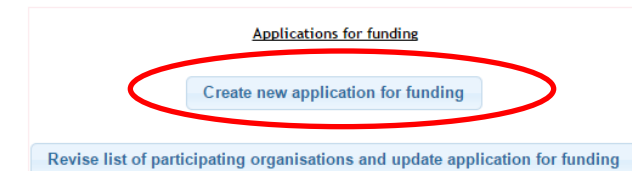

Applications for accreditation

Create new application for accreditation

Resume or print an existing application for accreditation

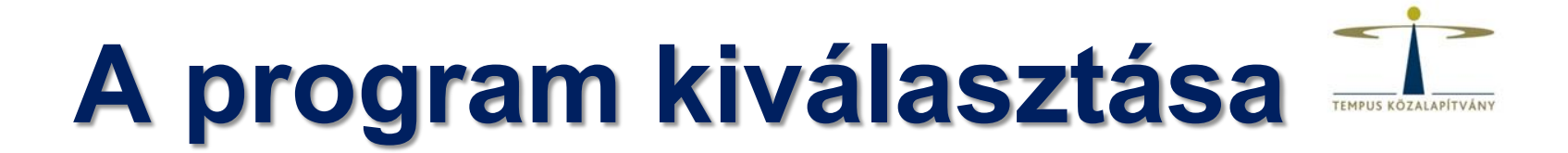

About EACEA | Contacts | Sitemap | Search | Accessibility | Legal notice

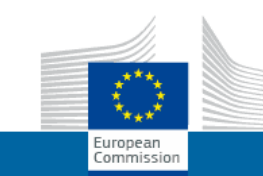

### EDUCATION, AUDIOVISUAL & CULTURE EXECUTIVE AGENCY

EUROPA > European Commission > EACEA > Home > Funding opportunity

Selection of funding opportunity or accreditation type

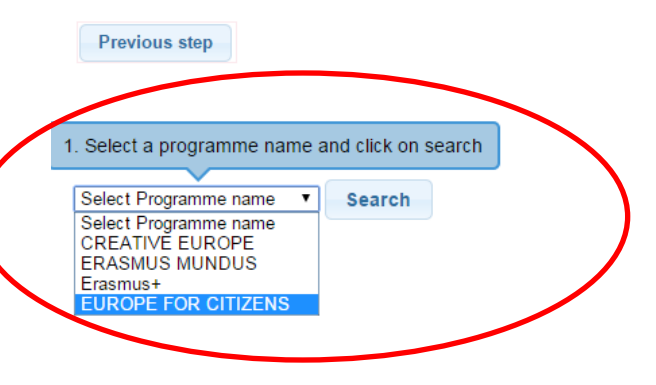

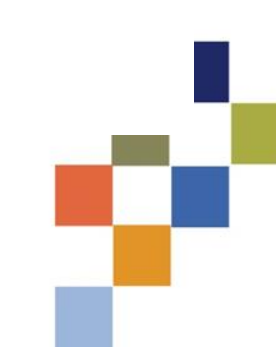

User Guide

## Pályázati kategória kiválasztása

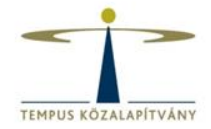

User Guide

About EACEA | Contacts | Sitemap | Search | Accessibility | Legal notice

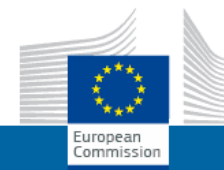

EDUCATION, AUDIOVISUAL & CULTURE EXECUTIVE AGENCY

| EUROPA > European Commission > EAC | EA > Home > Funding opportunity |  |  |
|------------------------------------|---------------------------------|--|--|
|                                    |                                 |  |  |

Selection of funding opportunity or accreditation type

Previous step

EUROPE FOR CITIZENS 

Search

| Show 50 ▼ entries                                  |                     |                                                  |                        | Filter search res | ults:               |                        |
|----------------------------------------------------|---------------------|--------------------------------------------------|------------------------|-------------------|---------------------|------------------------|
| Programme Guide /<br>Call for Proposals            | Programme name 🔶    | Sub-programme name 🗢                             | Action name 🔶          | Sub-action name 🔶 | Submission<br>opens | Submission<br>deadline |
| Europe for Citizens - Programme<br>Guide 2014-2020 | EUROPE FOR CITIZENS | Democratic engagement and civic<br>participation | Civil Society Projects | N/A               | 12/12/2014          | 02/03/2015             |
| Europe for Citizens - Programme<br>Guide 2014-2020 | EUROPE FOR CITIZENS | European Remembrance                             | NA                     | N/A               | 12/12/2014          | 02/03/2015             |
| Europe for Citizens - Programme<br>Guide 2014-2020 | EUROPE FOR CITIZENS | Democratic engagement and civic<br>participation | Network of Towns       | N/A               | 12/12/2014          | 02/03/2015             |
| Europe for Citizens - Programme<br>Guide 2014-2020 | EUROPE FOR CITIZENS | Democratic engagement and civic<br>participation | Network of Towns       | N/A               | 04/05/2015          | 01/09/2015             |
| Europe for Citizens - Programme<br>Guide 2014-2020 | EUROPE FOR CITIZENS | Democratic engagement and civic<br>participation | Town Twinning          | N/A               | 12/12/2014          | 02/03/2015             |
| Europe for Citizens - Programme<br>Guide 2014-2020 | EUROPE FOR CITIZENS | Democratic engagement and civic participation    | Town Twinning          | N/A               | 04/05/2015          | 01/09/2015             |
|                                                    |                     |                                                  |                        | First Pr          | evious 1            | Next Last              |

## Űrlap nyelvének megadása

First Previous 1 Next Last

|                                                                          | EDUCATION. AUDIC                             | VISUAL & CULTURE                                 | EXECUTIVE AGEN         | CY              |                     |                  |
|--------------------------------------------------------------------------|----------------------------------------------|--------------------------------------------------|------------------------|-----------------|---------------------|------------------|
| European<br>Commission                                                   | ,                                            |                                                  |                        |                 |                     |                  |
| tOPA > European Commission > EACEA > H                                   | ome > Funding opportunity                    |                                                  |                        |                 |                     | Us               |
|                                                                          | Selection                                    | of funding opportur                              | nity or accreditation  | type            |                     |                  |
|                                                                          | Colocator                                    | r or running opportur                            | ity of accroantation   | rtypo           |                     |                  |
|                                                                          |                                              |                                                  |                        |                 |                     |                  |
| <ul> <li>Programme details and application</li> </ul>                    | on language version                          |                                                  |                        |                 |                     |                  |
| Programme name                                                           | Sub-programme name                           | Action name                                      | Sub-action name        | Submission      | opens Subm<br>deadl | ission<br>ine    |
| EUROPE FOR CITIZENS                                                      | Democratic engagement and o<br>participation | civic Civil Society Projects                     | N/A                    | 12/12/2014      | 02/03               | /2015            |
| Application form language version                                        |                                              |                                                  |                        |                 |                     |                  |
| EN                                                                       |                                              |                                                  |                        |                 |                     |                  |
| UROPE FOR CITIZENS  Sear                                                 | rch                                          |                                                  |                        |                 | uille:              |                  |
| Programme Guide /                                                        |                                              | Sub programme name                               | Action name            | Sub action name | Submission          | Submis           |
| Call for Proposals<br>Europe for Citizens - Programme<br>Guide 2014-2020 | EUROPE FOR CITIZENS                          | Democratic engagement and<br>civic participation | Civil Society Projects | N/A             | opens<br>12/12/2014 | deadl<br>02/03/2 |
| Europe for Citizens - Programme<br>Guide 2014-2020                       | EUROPE FOR CITIZENS                          | European Remembrance                             | NA                     | N/A             | 12/12/2014          | 02/03/2          |
| Europe for Citizens - Programme<br>Guide 2014-2020                       | EUROPE FOR CITIZENS                          | Democratic engagement and<br>civic participation | Network of Towns       | N/A             | 12/12/2014          | 02/03/2          |
| Europe for Citizens - Programme<br>Guide 2014-2020                       | EUROPE FOR CITIZENS                          | Democratic engagement and<br>civic participation | Network of Towns       | N/A             | 04/05/2015          | 01/09/2          |
| Europe for Citizens - Programme<br>Guide 2014-2020                       | EUROPE FOR CITIZENS                          | Democratic engagement and<br>civic participation | Town Twinning          | N/A             | 12/12/2014          | 02/03/2          |
| Europe for Citizens - Programme<br>Guide 2014-2020                       | EUROPE FOR CITIZENS                          | Democratic engagement and<br>civic participation | Town Twinning          | N/A             | 04/05/2015          | 01/09/2          |

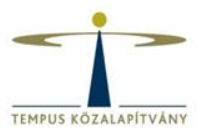

About EACEA | Contacts | Sitemap | Search | Accessibility | Legal notice

## PIC kód megadása

| EDUCATION, AUDIOVISUAL & CULTURE EXECUTIVE AGENCY                                                                                                    |                     |             |
|----------------------------------------------------------------------------------------------------|---------------------|-------------|
| EUROPA > European Commission > EACEA > Home > Funding opportunity > Participating organisation(s)                                                                                                    |                     | User Guide  |
| Application for funding: selection of the participating organisation(s)                                                                                                    |                     |             |
| List of participating organisation(s)<br>For each organisation participating in the application, enter the organisation's PIC number and click Add to list.<br>To search for a PIC using e.g. the organisation name, click <u>here</u> to be directed to the EACEA Participant Portal.<br>PIC number: Add to list |                     |             |
| PIC Name                                                                                                    | Country             |             |
|                                                                                                    | Remove checked orga | nisation(s) |

Previous step

. h.

## Pályázó kiválasztása

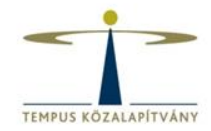

About EACEA | Contacts | Sitemap | Search | Accessibility | Legal notice

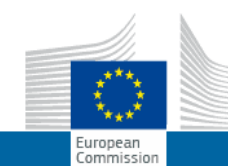

#### EDUCATION, AUDIOVISUAL & CULTURE EXECUTIVE AGENCY

EUROPA > European Commission > EACEA > Home > Funding opportunity > Participating organisation(s)

User Guide

#### Application for funding: selection of the participating organisation(s)

#### Applicant organisation

Important information! The Applicant organisation is always listed as the first organisation in an application eForm. Consequently, when you create your application eForm, the Applicant Organisation selected below will automatically appear as the first partner in the eForm. Once the application eForm has been created, it is not possible to switch the role of Applicant Organisation to a different partner organisation. For this reason, it's essential to unequivocally establish the applicant organisation before A STREET STREET STOLEN STOLEN ect the Applicant Organisation: Partner Demo Organisation PÁLYÁZÓ MINTĂ SZERVEZET -List of participating organisation(s)-For each organisation participating in the application, enter the organisation's PIC number and click Add to list. To search for a PIC using e.g. the organisation name, click here to be directed to the EACEA Participant Portal. PIC number: Add to list 929051257 PÁLYÁZÓ MINTA SZERVEZET HU 1 2 929050481 Partner Demo Organisation DE Remove checked organisation(s)

Previous step

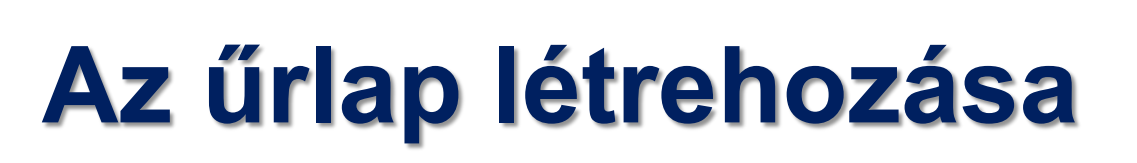

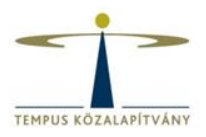

User Guid

About EACEA | Contacts | Sitemap | Search | Accessibility | Legal no

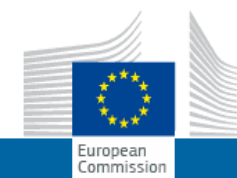

EDUCATION, AUDIOVISUAL & CULTURE EXECUTIVE AGENCY

EUROPA > European Commission > EACEA > Home > Funding opportunity > Participating organisation(s) > Create application form

#### Confirm details and proceed to application form

If the details below are complete and correct, you may proceed with the creation of your new application. The 'Create application' button is found at the foot of this page. If any details are incorrect or missing, click on the 'Previous step' button to make the necessary changes.

| -Programme details and application language ve | rsion                                         |                        |                             |
|------------------------------------------------|-----------------------------------------------|------------------------|-----------------------------|
| Programme name                                 | Sub-programme name                            | Action name            | Sub-action nam <del>e</del> |
| EUROPE FOR CITIZENS                            | Democratic engagement and civic participation | Civil Society Projects | N/A                         |
| Application form language version              |                                               |                        |                             |
| EN                                             |                                               |                        |                             |

| Participating organisation(s)<br>Applicant organisation |      |               |  |
|---------------------------------------------------------|------|---------------|--|
| PIC Name<br>929051257 PÁLYÁZÓ MINTA SZERV               | EZET | Country<br>HU |  |
| Previous step Create application eForm                  |      |               |  |

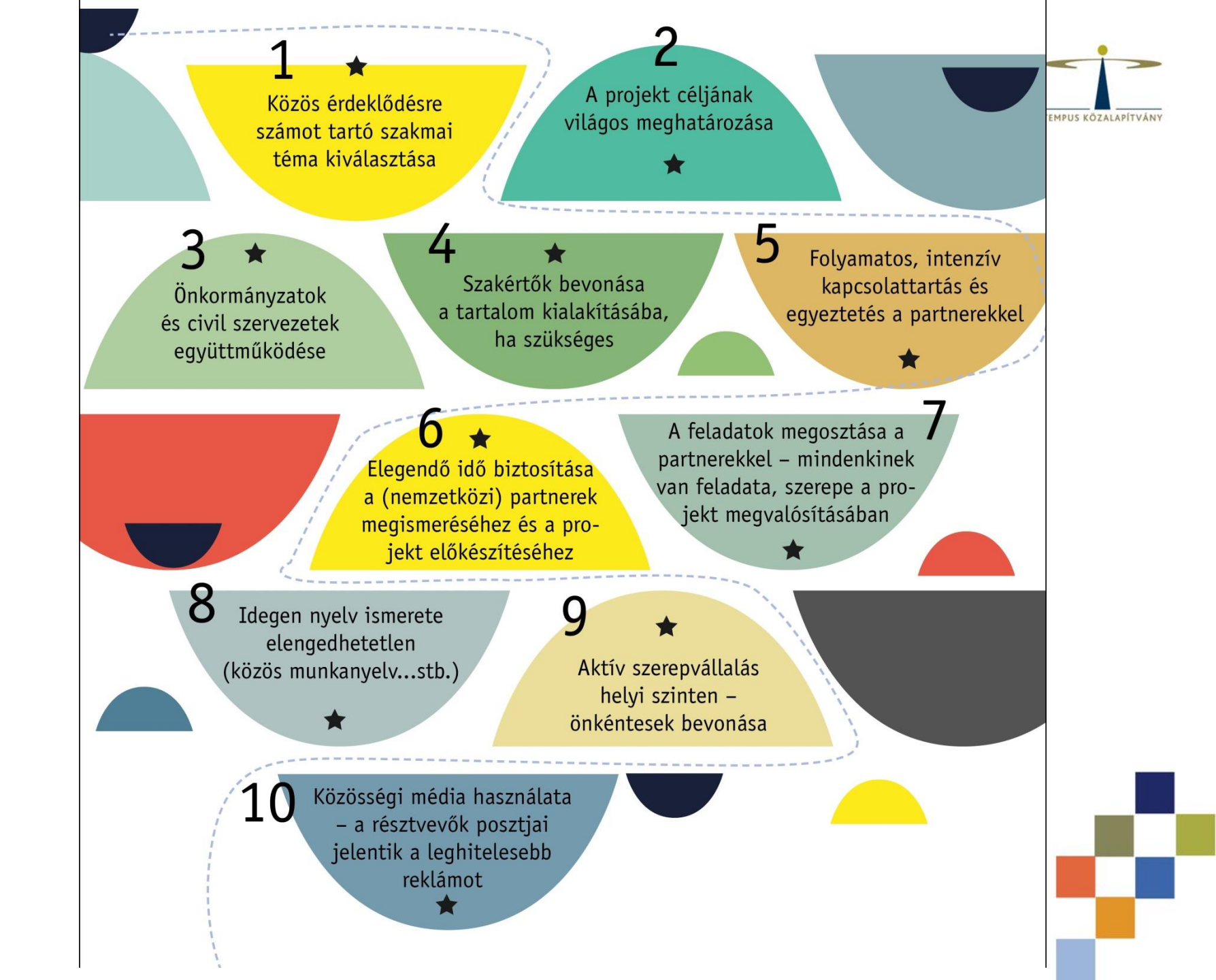

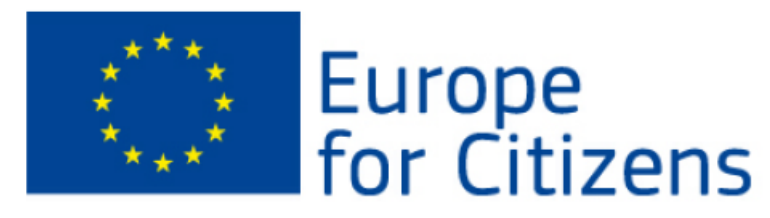

Csak formai hiba esetén!

Form version : 3.2. EN Adobe Reader version : 15.01620045

### **List of Partner Organisations**

| Your list of | partner organi                             | sations is not valid. It sl                                                   | hould respect the rule(s) below                                           | 1                                              |                                    |
|--------------|--------------------------------------------|-------------------------------------------------------------------------------|---------------------------------------------------------------------------|------------------------------------------------|------------------------------------|
| Not valid    | The minimun                                | n number of partners re                                                       | quired is : 3                                                             |                                                |                                    |
| Valid        | The applican<br>Bosnia and H<br>Memorandun | t/partner must be estab<br>lerzegovina, Albania, T<br>n of Understanding is s | lished in one of the 28 EU mer<br>he former Yugoslav Republic o<br>igned. | mber states plus Mont<br>of Macedonia under co | enegro, Serbia,<br>ondition that a |
| Not valid    | - The total n                              | umber of different coun                                                       | tries should be at least equal to                                         | o : 4                                          |                                    |
| Valid        | - The total n                              | umber of EU countrie(s                                                        | ) should be at least equal to : 1                                         | l                                              |                                    |
| Valid        | All partners n                             | nust be from Non-Profit                                                       | Organisations.                                                            |                                                |                                    |
| Partner no   | PIC                                        | Role                                                                          | Organisation Name                                                         | City                                           | Country                            |
| P1           | 929051257                                  | Applicant Organisation                                                        | PÁLYÁZÓ MINTA SZERVEZET                                                   | Budapest                                       | Hungary                            |
| P2           | 929050481                                  | Associated partner                                                            | Partner Demo Organisation                                                 | Berlin                                         | Germany                            |

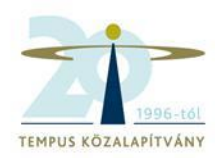

Programme :

Sub-programme :

Programme Guide / Call for Proposals :

Action :

Sub-action :

Deadline for submission :

Project title \* :

Project acronym \*:

Language used to complete the form \* :

### EUROPE FOR CITIZENS

Strand2: Democratic engagement and civic participation

Europe for Citizens - Programme Guide 2014-2020

2.2: Network of Towns

N/A

01/09/2016

12:00 midday (Brussels time)

1. oldal

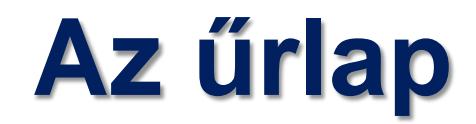

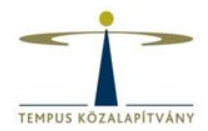

### B.2 Aims and activities of the organisation\*

Please provide a short presentation of your organisation (key activities, affiliations etc.) relating to the domain covered by the project. (Max. 1000 characters)

Please describe the role of the organisation in the project. (Max. 1000 characters)

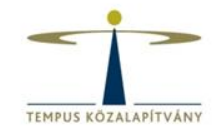

# C.4: A projekt leírása, céljai (2000 karakter) (angol / német / francia nyelven!)

C.4 Short description of the project, including its aims in English, in French or in German

(Max. 2000 characters). \* :

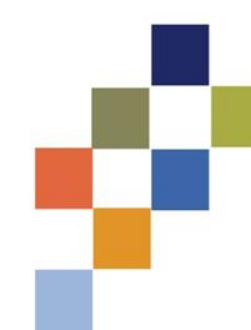

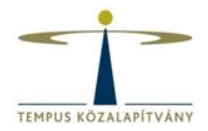

## C.5: Büdzsé (tevékenységek & előkészítés)

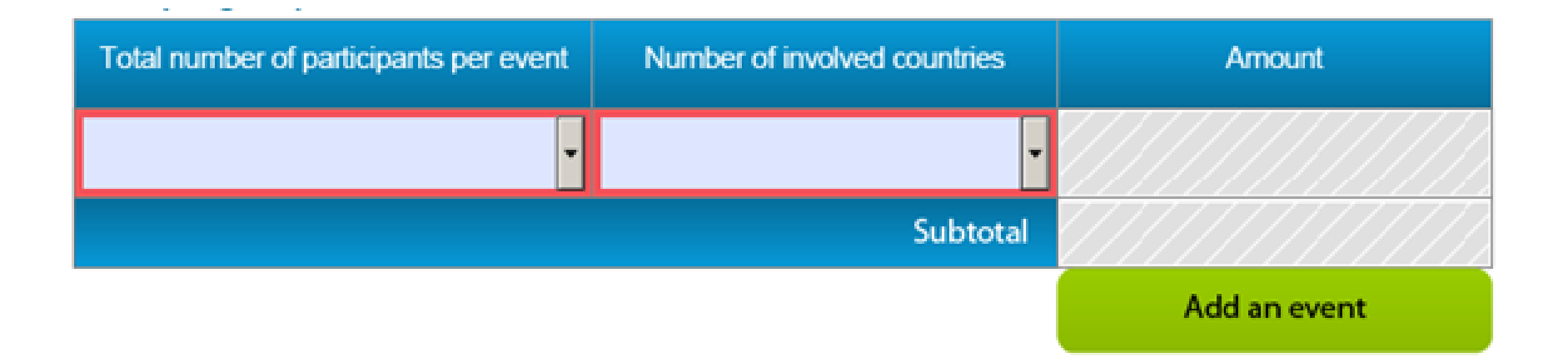

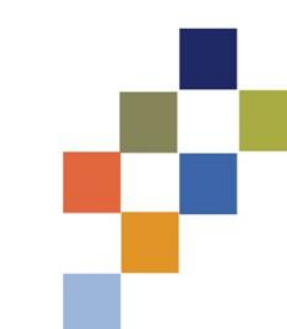

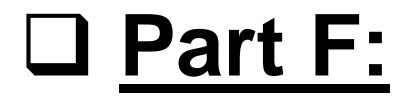

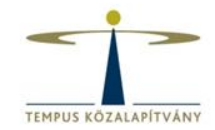

## Tevékenységek ütemezése

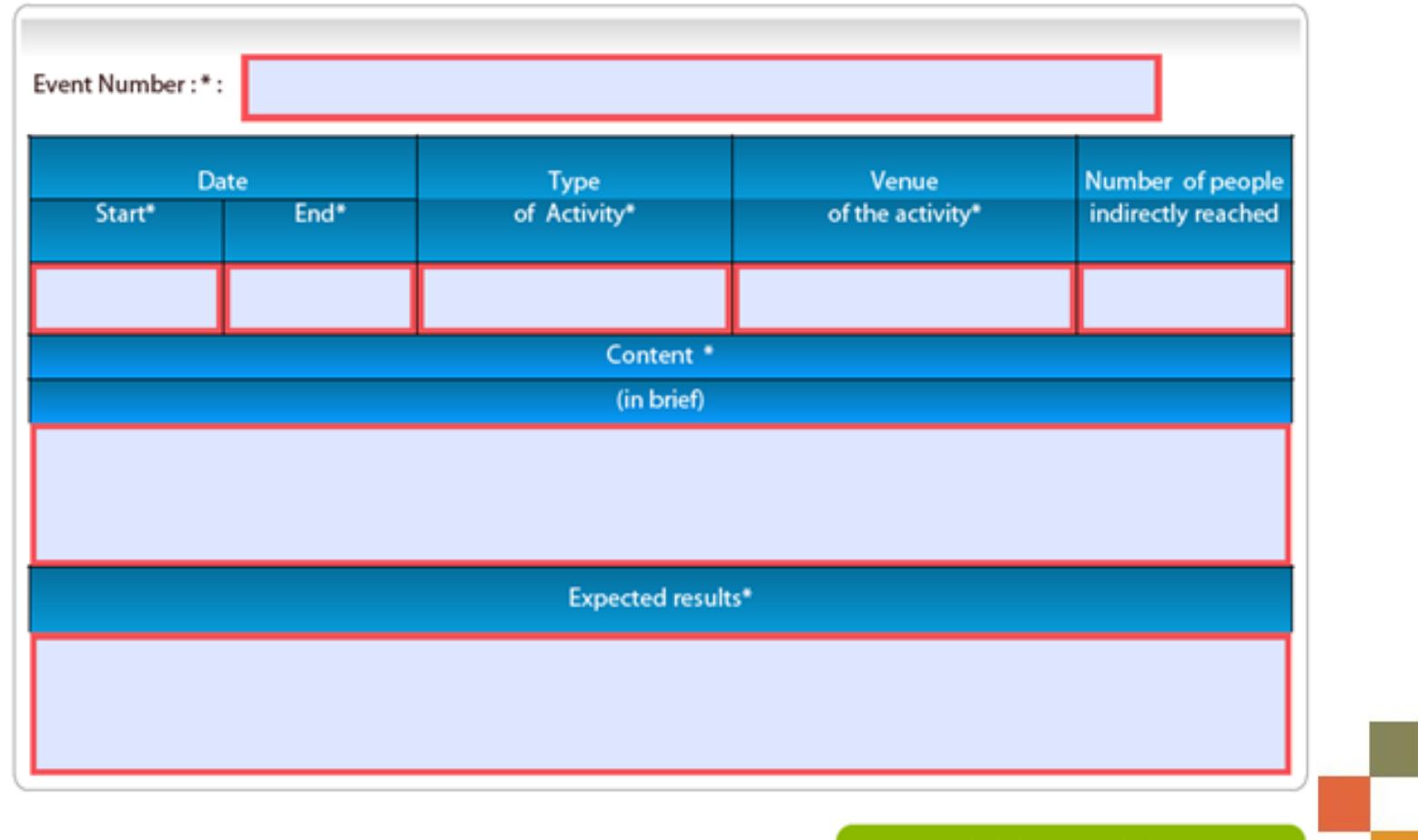

Add an activity

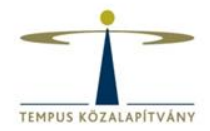

• Csatolmány: erkölcsi nyilatkozat

## Attachments

Declaration on honour (pdf, tiff, jpeg)\*

Attach a document

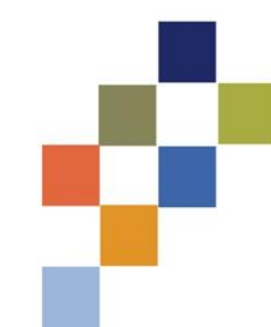

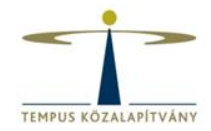

| Page 1 of 25                | Validate form                               | Test your<br>connection                                                  |
|-----------------------------|---------------------------------------------|--------------------------------------------------------------------------|
| Connection test has not bee | en performed!                               |                                                                          |
|                             | Page 1 of 25<br>Connection test has not bee | Page 1 of 25<br>Validate form<br>Connection test has not been performed! |

| Submit this form    |          |
|---------------------|----------|
| Submission number : | 00000000 |